### **BAS CLERKS**

#### **License Renewals & Forms**

A comprehensive review and training of how to align forms, set margins and edit data with the Clerk program. We will also explore how to update expiration dates with the Dog module.

### **State License Form editing and alignment**

#### Marriage/Birth/Death License & Certificate alignment

There will be times when the Marriage, Birth & Death Licenses and/or Certificates may need to be aligned. Some examples of when you might need to adjust the printing are when the state makes changes to the forms, or you when receive new copies from the state.

To adjust the alignment of a license or certificate, first you will need to locate the form within the Printer Setup. To Access the Printer Setup, you will need to go to the System Manager > Settings > Printer Setup.

| <u>.</u> ( | 📃 Clerk Licensing      |              |                 |    |
|------------|------------------------|--------------|-----------------|----|
| Syst       | tem <u>M</u> anager    | <u>E</u> dit | <u>R</u> eports | Ţ  |
|            | General Mod            | ules         |                 | ×. |
| 1          | Utilities-Cash Book    |              |                 | ×  |
|            | Vitals Modules         |              |                 | ×. |
| 5          | Pri <u>n</u> ter Setup |              |                 |    |
|            | UP2D8                  |              |                 |    |
|            | Settings               |              |                 | ×  |
|            | <u>L</u> ogout         |              |                 |    |
|            | E <u>x</u> it          |              |                 |    |

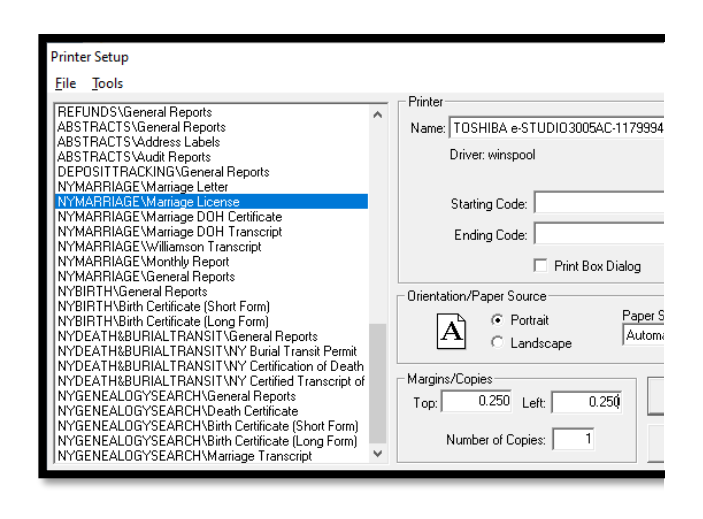

Once you are in the Printer Setup, you will need to choose from the list of printable options in the list on the left. The Marriage, Death and Birth will be labeled as:

- NYMARRIAGE
- NYBIRTH
- NYDEATHBURIAL

When you click one time on an item on the left, the right-hand side of the Printer Setup window will default with the current settings for that item. In the section titled "Margins/Copies" is where you can adjust the Top and Left margin. A trick to remember is that the higher the number you enter, that margin will increase, and the lower the number, the closer to that margin the print will be.

Adjusting the margin settings in lower increments is highly suggested. It may take several attempts to hit your mark!

We always suggest testing any edits to the margins by printing on plain paper before testing on the pre-printed forms. When you print on the plain paper, you can hold the plain paper test up to an actual state form to check for alignment. Always steer away from making photocopies of the forms to run tests on as the copies are never a 100% duplicate of the original.

### **RTF License Form and Editing**

#### **Dog Letters/Misc. Cash/General Licensing/Marriage Letters**

Within the Clerk Licensing application, there are several letters and forms that can be edited. The letters and forms are in a file format called a Rich Text Format (rft). Rich Text Format forms and letters can be edited and can pull most data from various parts of the program. For example, the Delinquent Dog Letter can pull dog license information and owner information to 'mail merge' specific license information.

When attempting to edit one of the letters or forms, the user must first locate where that specific letter or form is pulling from. Depending on the module, the forms and location of those forms may differ. Listed below will be some example of what forms we can edit and where we can locate those forms.

#### **Dog License Module – Dog Renewal/Delinquent Letters**

The file path location of the Dog Renewal and Delinquent Letters are in the Dog License Module Control. You can access this by going up to System Manager > Settings > Module Control File. Once in the Dog Module Control File, you will see several tabs along the top of the window. Locate the tab labeled "Other" and click on that tab. You will see the section where there is a list of options for the following:

- Renewal Letter
- Purebred Renewal Letter
- Delinquent Letter
- Purebred Delinquent Letter
- Rabies Expired Letter

Each line item will provide the file path to locate that letter. You can open an explorer window and copy that path to locate the letter you would like to edit.

| ng Module Control File                                                                                                    |                                                                                                    |  |  |  |
|----------------------------------------------------------------------------------------------------|----------------------------------------------------------------------------------------------------|--|--|--|
| General Licensing Eees Fee Breakouts Other Custom Message Online Dog Sync 2 Part                                                                                                    | General Licensing Fees Fee Breakouts Other Custom Message Online Dog Sync 2 Part Form Security Levels |  |  |  |
| Program Names       Program Names         Replacement Tag:       hydogppf.clsModAccessReplacementTags         Purebred Renewal:       nydogppf.clsModAccessPurebredRenewal         Group Code:       Group Code: | •                                                                                                    |  |  |  |
| Dog License: nydogppf.clsModAccessDogLicense                                                                                                    |                                                                                                    |  |  |  |
| Dog Monthly: nydogmon.clsModAccessDogMonthly                                                                                                    |                                                                                                    |  |  |  |
| Renewal Letter: G:\DogRenewal0106.rtf Browse                                                                                                    |                                                                                                    |  |  |  |
| Purebred Renewal Letter: G:\DogRenewal0106.rtf                                                                                                    |                                                                                                    |  |  |  |
| Delinquent Letter: G:\DogDlqnt0106.ttf                                                                                                    |                                                                                                    |  |  |  |
| Purebred Delinquent Letter: G:\DogDlqnt0106.ttf Browse                                                                                                    |                                                                                                    |  |  |  |
| Rabies Expiration Letter: G:\RabiesLetter0106.rtf Browse                                                                                                    |                                                                                                    |  |  |  |
| Include when Printing Delinquent Renewal Report and Letters?                                                                                                    |                                                                                                    |  |  |  |
| ☐ Missing/Lost ☐ Sold/Canceled/Relinquish Dog ☐ Died/Dead ☐ Moved/Gone                                                                                                    |                                                                                                    |  |  |  |
| Make Checks Payable to Addressee                                                                                                    |                                                                                                    |  |  |  |
| Town of New Hartford<br>8635 Clinton Street<br>New Hartford, NY 13413                                                                                                    |                                                                                                    |  |  |  |
| 1                                                                                                    | Accept                                                                                                |  |  |  |
|                                                                                                    | <u>C</u> ancel                                                                                        |  |  |  |

The files will have the file description listed as a Rich Text Format and you could possibly see the file extension as .rtf depending on your settings. You will need to locate the file you would like to edit, right click on the file, and choose Open With. You will want to choose to edit with Word Pad. When the file opens in WordPad, you will be able to make edits to any hard labels or adjust the formatting. You will notice the data fields as they will have be show as <<data>>... if you need a list of the data fields available per module, we can produce a list for you.

| 📙   🕑 📙 🗢   NY_Clerk |                                      |                     |                  |      |
|----------------------|--------------------------------------|---------------------|------------------|------|
| File Home Share      | View                                 |                     |                  |      |
| ∠ → × ♠ 🔜 > Thi      | is PC > OS (C) > Program Files (x86) | > BAS > NV Clerk >  |                  | ~    |
|                      | si e v os (e.) v riogiani nes (xoo)  |                     |                  | *    |
| ^                    | Name                                 | Date modified       | Туре             | Size |
| 🖈 Quick access       | vsprint7.oca                         | 3/15/2017 9:20 AM   | OCA File         |      |
| 📃 Desktop 🛛 🖈        | 💼 DogDlqnt0106                       | 2/26/2007 4:01 PM   | Rich Text Format |      |
| 🕂 Downloads 🖈        | 💼 DogDlqnt2014                       | 6/6/2014 4:12 PM    | Rich Text Format |      |
| 🔮 Documents  🖈       | 💼 DogRenewal0106                     | 2/26/2007 4:02 PM   | Rich Text Format |      |
| Pictures 🖈           | 💼 DogRenewal2014                     | 6/6/2014 4:13 PM    | Rich Text Format |      |
| Eorms and Imag       | 💼 Expired Trailer                    | 8/19/2002 2:44 PM   | Rich Text Format |      |
|                      | 💼 GENERIC                            | 11/23/1998 7:03 PM  | Rich Text Format |      |
| IPS                  | 💼 GENLIC                             | 11/25/2009 10:53 AM | Rich Text Format |      |
| Tools                | 💼 Handicap                           | 7/26/2016 9:52 AM   | Rich Text Format |      |
| VUG                  | 🗐 Hold                               | 10/4/2016 3:14 PM   | Rich Text Format |      |
| OpeDrive - Edmur     | 🖻 LocLic                             | 11/25/2009 10:53 AM | Rich Text Format |      |
|                      | 💼 MarrLtr2                           | 8/5/1999 11:38 AM   | Rich Text Format |      |
| This PC              | 💼 MCGen                              | 6/17/2014 12:28 PM  | Rich Text Format |      |
| 3D Objects           | 💼 MCGen2                             | 12/26/2006 12:58 PM | Rich Text Format |      |
| Desktop              | 🗐 Past Due                           | 9/11/2002 11:33 AM  | Rich Text Format |      |
|                      | 💼 PBDogRenewal0106                   | 2/26/2007 4:02 PM   | Rich Text Format |      |
| i vocancita          | BBDogRenewal2014                     | 7/26/2016 Q-53 AM   | Rich Text Format |      |

Once you make the desired changes to the forms, you can save the changes and close out of the .rtf WordPad editor and close out of the explorer window. You can verify your edits by running the Dog License Renewal/Delinquent Letters from the Reports menu.

#### **Miscellaneous Cash & General Licensing Forms**

The Miscellaneous Cash and General Licensing modules both allow for letters, forms and permits to be printed for specific Transaction/License types. Custom letters, forms and permits must be first created and then linked to the Transaction Type by going to the Tools > Lookup Files > Transaction/License Type. You will need to locate the Transaction/License Type from the list on the left and then click the button on the bottom of the window labeled 'Prgm Names'. In the Program Names window, each Transaction/License Type can list out up to 10 different forms and one Expired Letter. The .rtf forms will need to be created and saved separately. Once the form is saved, you can add the file path to the section Program Name and the Description will be what displays when you click the Print Button on a transaction. Once the form is linked to the Transaction Type, when a transaction is completed, the print options will display the list of the forms to choose from.

| Program Names                                                                       |                     |  |
|-------------------------------------------------------------------------------------|---------------------|--|
| Program Name                                                                        | Program Description |  |
| 1: C:\Program Files (x86)\BAS\NY_Clerk\genlic.                                      | Permit Form         |  |
| 2: :\Program Files (x86)\BAS\NY_Clerk\genlic2.                                      | Permit Form 2       |  |
| 3:                                                                                  |                     |  |
| 4:                                                                                  |                     |  |
| 5:                                                                                  |                     |  |
| 6:                                                                                  |                     |  |
| 7:                                                                                  |                     |  |
| 8:                                                                                  |                     |  |
| 9:                                                                                  |                     |  |
| 10:                                                                                 |                     |  |
| Expired Letter<br>Location: C:\Program Files (x86)\BAS\NY_Clerk\Handicap.rtf Browse |                     |  |
| <u>о</u> к                                                                          | Cancel              |  |

#### **Marriage Licensing Letter**

A nice feature of the Marriage Licensing Module is the ability to print a congratulatory letter to send along to the newlyweds. Some clerks like to print this letter along with the Certificate of Marriage. The Marriage Letter can be edited just as the other .rtf forms in the system.

To locate the Marriage Letter path, you will need to go to System Manager > Settings > Marriage Module Control File. When you open the Marriage Module Control File, there is a section in the Marriage Printing Programs called 'Letter'.

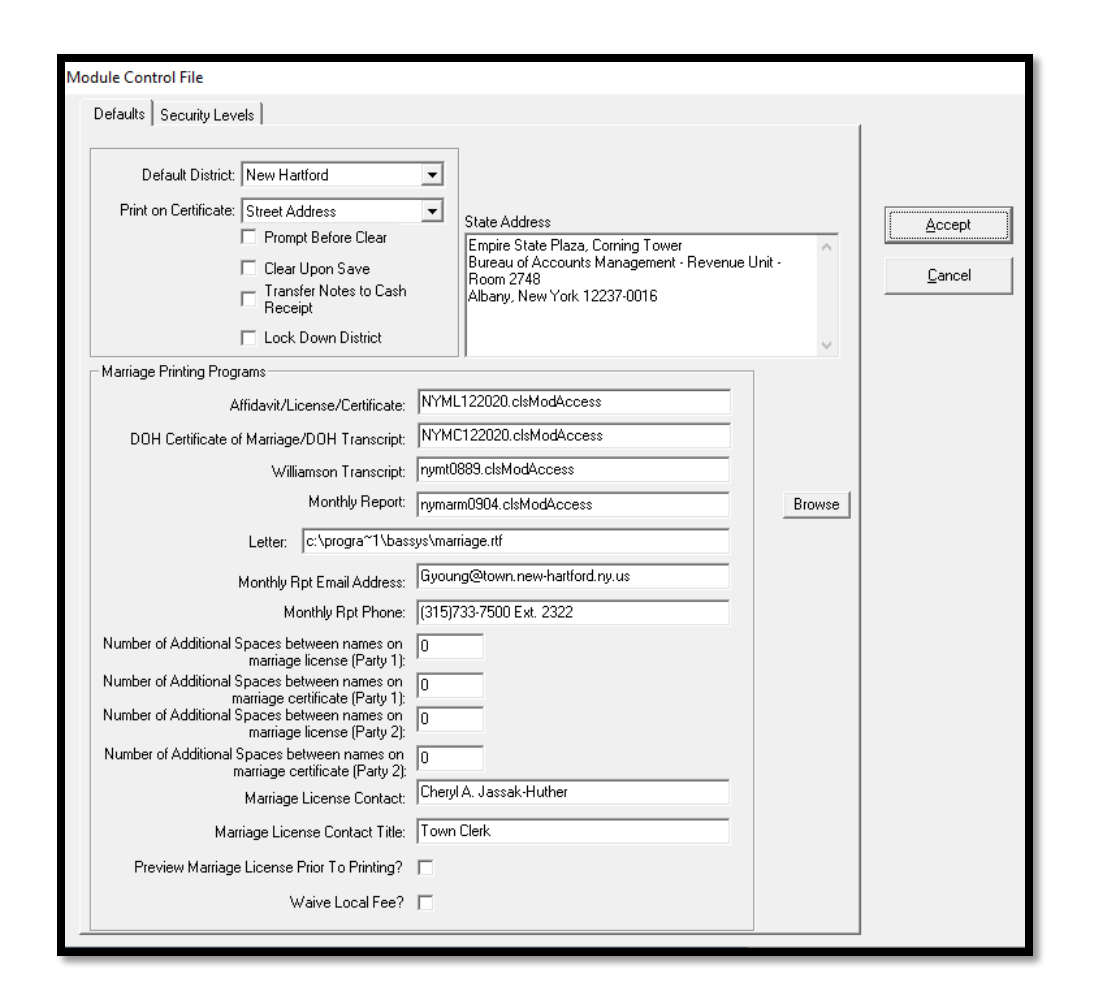

This line item will provide the file path to locate that letter. You can open an explorer window and copy that path to locate the letter you would like to edit.

The file will have the file description listed as a Rich Text Format and you could possibly see the file extension as .rtf depending on your settings. You will need to locate the file you would like to edit, right click on the file, and choose Open With. You will want to choose to edit with Word Pad. When the file opens in WordPad, you will be able to make edits to any hard labels or adjust the formatting. You will notice the data fields as they will have be show as <<data>>... if you need a list of the data fields available per module, we can produce a list for you.

Once you make the desired changes to the forms, you can save the changes and close out of the .rtf WordPad editor and close out of the explorer window. You can verify your edits by calling up an existing marriage license, clicking the Print Button and choosing the Marriage Letter.

#### **Dog License Renewal Expiration Dates**

#### How to edit Dog License Renewal Expiration Dates

When processing a Dog License Renewal, the Expiration Date can be edited at that time. When you are on the Dog License Transaction screen, if you need to make any edits to the Expiration, you can simply click in the associated date field or use the calendar dropdown to make the edits. If you need to make an edit to an existing saved transaction, there is a switch in the Dog Module Control file to allow for edits to the Expiration Date after the record is saved.

| Clerk Licensing                     |                     |                     |                |
|-------------------------------------|---------------------|---------------------|----------------|
| 😨 Dog Transaction                   |                     |                     |                |
| Transaction Type:                   | Issue Date:         | Enumeration Fee     |                |
| Renewal                             | 11/09/2020 🔻        | Enumeration Fee:    | \$0.00         |
| License Period:                     | Expiration Date:    | License Fee         |                |
| 1 Year 💌                            | 08/31/2021 💌        | State Fee:          | 0.00           |
| Spay/Neuter                         | Tag #:<br>301504208 | Local Fee;          | 20.00          |
| License Fee Exemption               | Reference #1        | State Surcharge:    | 3.00 🔽         |
| Reference #:<br>10293               |                     | Late Penalty:       | 0.00           |
|                                     |                     | Senior Discount:    | \$0.00         |
|                                     |                     | Total:              | \$23.00        |
| Rabies Information                  |                     |                     |                |
| Veterinarian Name: Vaccination or   |                     |                     |                |
| James Gilchrist 🗸                   | 343374A             | 07/26/2019 -        |                |
| Vaccine Manufacturer: Rabies Tag #: |                     | Vaccination Length: | Save           |
|                                     |                     |                     |                |
| Expiration Date: 07/25/2022 -       |                     |                     | <u>C</u> ancel |

To turn on this feature, you can go to the System Manager > Settings > Dog Module Control File. On the General Tab, in the lower section labeled 'Options' there is a switch for Modify Expiration After Save. Once this is turned on, you can call up an existing Dog License Transaction, double click on the record in the lower history section and make the desired edit to the Dog License Expiration Date. This will update the record information on the main dog license as well.

| General       Licensing Fees       Fee Breakouts       Other       Custom Message       Online Dog Sync       2 Part Form       Security Levels         ACD Name:       John P. Treen       Title:       Animal Control Office       Default TVC Code:       3015         License Number Setup       Title:       Animal Control Office       Default TVC Code:       3015         Dotions       License Number Setup       Next Reference #:       11293         Dotions       Clear Screen After       Transaction?       14         Options:       Include Purebreds in       Clear Screen After       Transaction?         Vaccination?       Renew license has not expired?       Cash Categories/Subcategories       Cash Category (Monthly)         Dog Licenses       Fields from       Automatically Close       Search?       Account # for "Local Portion of Statutory Fee"         Hide Fee fields from       Filter Purged       Filter Purged       Statuses       Attachment Path          Multiply Renewal Letter       Filter Purged       Soft Steet Address       Numerically on Reports        Attachment Path          Preview License Priod       Soft Steet Address       Numerically on Reports         Attachment Path          License Printing                                                                                          | General       Licensing Fees       Fee Breakouts       Other       Custom Message       Online Dog Sync       2 Part Form       Security Lev         ACD Name:       John P. Treen       Title:       Animal Control Office       Default TVC Code:       3015         License Number Setup       Next Reference #:       11293         Delinquent Dog Letter Days:       14         Options       Clear Screen After<br>Transaction?       Cash Categories/Subcategories         Track Rabies       Ø Breakout?         Ask "Add a Transaction"       Renew license<br>message when<br>license has not<br>expired?         Hide Fee fields from<br>delinquent postcards       Automatically Close<br>Search?         Transfer Notes to Cash<br>Receipt:       Filter Purged<br>Statuses         Multiply Renewal Letter<br>Fee by License Period       Filter Purged<br>Statuses         Multiply Delinquent Letter<br>Fee by License Period       Filter Purged<br>Statuses         Preview License Upon<br>Print?       Modify Expiration<br>Date After Save                                                                                                    | og Module Control File                                                                                                    |                                                                                                    |                                                                                                    |
|----------------------------------------------------------------------------------------------------|----------------------------------------------------------------------------------------------------|----------------------------------------------------------------------------------------------------|----------------------------------------------------------------------------------------------------|----------------------------------------------------------------------------------------------------|
| ACO Name:       John P. Treen       Title:       Animal Control Office       Default TVC Code:       3015         License Number Setup       Next Reference #:       11293         Delinquent Dog Letter Days:       14         Options       Clear Screen After<br>Transaction?       Clear Screen After<br>Transaction?       Cash Categories/Subcategories         Vaccination?       Breakout?       Cash Category (Daily)       Dog Licenses         Vaccination?       Renew license<br>message when<br>after F10/Save?       Automatically Close<br>Search?       Cash Category (Monthly)         Indefinquent postcards       New Tag For<br>Replacements       Account # for "Local Portion of Statutory Fee"         Multiply Renewal Letter<br>Fee by License Period       Filter Purged<br>Statuses       Attachment Path         Wultiply Delinquent Letter<br>Fee by License Period       Sot Street Address<br>Numerically on Reports         Preview License Upon<br>Print?       Modify Expiration<br>Date After Save         License Printing       Modify Expiration<br>Date After Save                                                                                                    | ACO Name:       John P. Treen       Title:       Animal Control Office       Default TVC Code:       3015         License Number Setup       Next Reference #:       11293       11293         Delinquent Dog Letter Days:       14         Options       Clear Screen After<br>Transaction?       Cash Categories/Subcategories         Track Rabies       Image: Breakout?       Cash Category (Daily)         Dog Letters?       Breakout?       Cash Category (Monthly)         Dog Licenses       Cash Category (Monthly)       Dog Licenses         Track Rabies       Image: Breakout?       Cash Category (Monthly)         Vaccination?       Renew license       Cash Category (Monthly)         Dog Licenses       Cash Category (Monthly)       Dog Licenses         Ask "Add a Transaction"       Casech?       Account # for "Local Portion of Statutory Fee"         Hide Fee fields from<br>delinquent postcards       Automatically Close<br>Search?       Account # for "Local Portion of Statutory Fee"         Multiply Renewal Letter<br>Fee by License Period       Filter Purged<br>Statuses       Soft Street Address<br>Numerically on Reports          Wultiply Delinquent Letter<br>Fee by License Upon<br>Print?       Modify Expiration<br>Date After Save        Attachment Path                                                                                                    | <u>G</u> eneral Licensing <u>F</u> ees I                                                                                                    | Fee <u>B</u> reakouts Dther Cust                                                                                                    | om Message   Online Dog Sync   2 Part Form   Security Levels                                                                                                    |
| Delinquent Dog Letter Days:       11293         Options       14         Options       Clear Screen After<br>Transaction?         Include Purebreds in<br>Dog Letters?       Clear Screen After<br>Transaction?         Image: Track Rabies<br>Vaccination?       Image: Breakout?         Ask "Add a Transaction"       Renew license<br>message when<br>license has not<br>expired?         Image: Hide Fee fields from<br>delinquent postcards       Automatically Close<br>Search?         Image: Transfer Notes to Cash<br>Receipt:       New Tag For<br>Replacements<br>Receipt:         Image: Transfer Notes to Cash<br>Receipt:       Filter Purged<br>Statuses         Image: Transfer Notes to Cash<br>Receipt:       Filter Purged<br>Statuses         Image: Transfer Notes to Cash<br>Receipt:       Filter Purged<br>Statuses         Image: Transfer Notes to Cash<br>Receipt:       Sort Street Address<br>Numerically on Reports<br>Numerically on Reports<br>Numerically on Reports         Image: Priview License Upon<br>Print?       Modify Expiration<br>Date After Save         License Printing<br>C Original © 2 Part Form C Prompt Each Time       Accept                                                                                                    | License Number Setup       Next Reference #:       11293         Delinquent Dog Letter Days:       14         Options       Clear Screen After<br>Transaction?       14         Include Purebreds in<br>Dog Letters?       Clear Screen After<br>Transaction?       Cash Categories/Subcategories         Track Rabies<br>Vaccination?       Image: Breakout?       Cash Category (Daily)         Dog Licenses       Cash Category (Monthly)         Dog Licenses       Cash Category (Monthly)         Transfer Notes to Cash<br>Receipt:       New Tag For<br>Soft Street Address<br>Numerically on Reports         Mult                                                                                                    | ACO Name: John P. Treen                                                                                                    | Title:                                                                                                    | Animal Control Office Default TVC Code: 3015                                                                                                    |
| Options       □       Clear Screen After Transaction?       □       Cash Categories/Subcategories         Image: Dog Letters?       □       Transaction?       □       Cash Category (Daily)         Image: Dog Letters?       Image: Dog Letters?       □       Cash Category (Daily)       □         Image: Dog Letters?       Image: Dog Licenses       □       Cash Category (Daily)       □       □         Image: Dog Licenses       Image: Dog Licenses       □       Cash Category (Monthly)       □       □         Image: Dog Licenses       Image: Dog Licenses       □       Cash Category (Monthly)       □       □         Image: Dog License has not expired?       □       Automatically Close Search?       □       Account # for "Local Portion of Statutory Fee"         Image: Dog License Notes to Cash Receipt:       □       Automatically Close Search?       □         Image: Dog License Period       □       Filter Purged Statuses       □       □         Image: Dog License Period       □       Sort Street Address Numerically on Reports       □       □         Image: Dog License Period       □       Sort Street Address Numerically on Reports       □       □         Image: Dog Image: Dog Image: Dog Image: Dog Image: Dog Image: Dog Image: Dog Image: Dog Image: Dog Image: Dog Image: Dog Image: Dog Image: Dog Image: | Options       Clear Screen After<br>Transaction?       Cash Categories/Subcategories         Image: Clear Screen After<br>Transaction?       Cash Category (Daily)         Image: Clear Screen After<br>Transaction?       Dog Letters?         Image: Clear Screen After<br>Transaction?       Cash Category (Daily)         Image: Clear Screen After<br>Transaction?       Dog Letters?         Image: Clear Screen After<br>Transaction?       Image: Clear Screen After<br>Transaction?         Image: Clear Screen After<br>Transaction?       Image: Clear Screen After<br>Transaction?         Image: Clear Screen After<br>Transaction?       Image: Clear Screen After<br>Transaction?         Image: Clear Screen After<br>Vaccination?       Image: Clear Screen After<br>Transaction?         Image: Clear Screen After<br>Vaccination?       Image: Clear Screen After<br>Transaction?         Image: Clear Screen After<br>Fields from<br>delinquent postcards       Image: Clear Screen After<br>Search?         Image: Clear Screen After<br>Transfer Notes to Cash<br>Receipt:       Automatically Close<br>Search?         Image: Clear Screen After<br>Fee by License Period       Filter Purged<br>Statuses         Image: Clear Screen After<br>Fee by License Period       Sort Street Address<br>Numerically on Reports         Image: Clear Screen After Save       Image: Clear Screen After Save |                                                                                                    | Delin                                                                                                    | Next Reference #: 11293<br>quent Dog Letter Days: 14                                                                                                    |
|                                                                                                    | License Printing O Original  2 Part Form O Prompt Each Time                                                                                                    | Options         Include Purebreds in<br>Dog Letters?         Image: Construction of the second second s | <ul> <li>Clear Screen After<br/>Transaction?</li> <li>Breakout?</li> <li>Renew license<br/>message when<br/>license has not<br/>expired?</li> <li>Automatically Close<br/>Search?</li> <li>New Tag For<br/>Replacements</li> <li>Filter Purged<br/>Statuses</li> <li>Sort Street Address<br/>Numerically on Reports</li> <li>Soft Street Address<br/>Numerically on Reports</li> <li>Modify Expiration<br/>Date After Save</li> </ul> | Cash Categories/Subcategories<br>Cash Category (Daily)<br>Dog Licenses<br>Cash Category (Monthly)<br>Dog Licenses<br>Account # for "Local Portion of Statutory Fee"<br>Attachment Path<br> |